## Set your relationship to the company from your My Page.

▶ If you are already registered to receive emails, here are the steps to set up your relationship on My Page

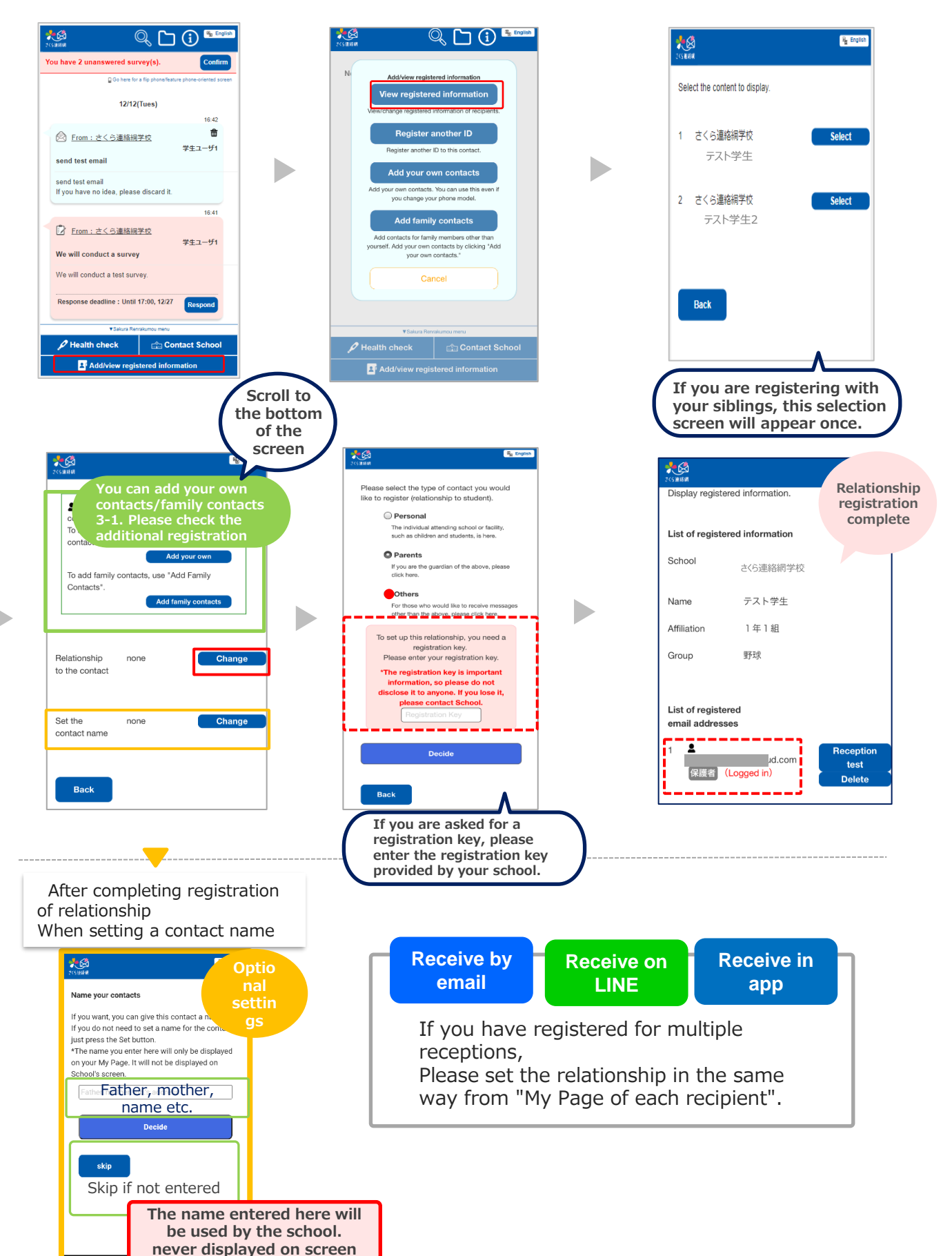